#### IE、Chrome、Firefox 連線操作手册

使用瀏覽器連接軟體雲較為便利,不需另行安裝 VMware Horizon Client 程式,但使用瀏覽器連接不支援下列功能:

(1) 本機印表機連線

USB 裝置(USB 隨身碟或讀卡機)

(3) 檔案複製貼上功能(僅支援文字貼上)

1. 請先至淡江軟體雲網站「使用申請」申請使用服務, 待收

到開通通知信函後即可使用(開通時間約30分鐘)。

2.連線操作說明

下列為支援網頁功能最低瀏覽器版本

| IE | Firefox | Chrome | Safari |
|----|---------|--------|--------|
| 9  | 15      | 22     | 5.1    |

IE 連線操作說明:

(1) 開啟 IE,於網址列輸入「softcloud.tku.edu.tw」後按

#### Enter 鍵

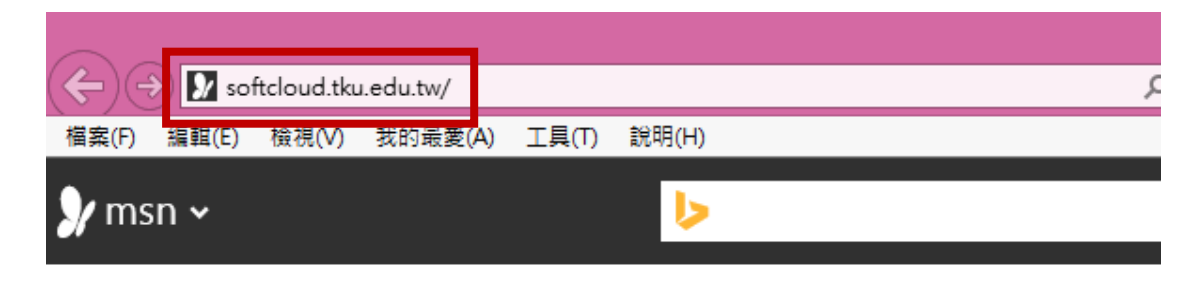

# (2) 點選「繼續瀏覽此網站」

| <b>(←)</b> (€ | ) <i> (</i> htt | p://softclo  | oud.tku.edu.tw   | /               |                      |            | Q      | - Ç | <i>巹</i> 憑證錯誤: 瀏覽已封鎖 |
|---------------|-----------------|--------------|------------------|-----------------|----------------------|------------|--------|-----|----------------------|
| 檔案(F)         | 編輯(E)           | 檢視(V)        | 我的最愛(A)          | 工具(T)           | 說明(H)                |            |        |     |                      |
| 8             | 此網              | 站的安          | 全性憑證存            | 問題              | ٥                    |            |        |     |                      |
|               | 此網!<br>此網!      | 站出示的<br>站出示的 | 安全性憑證並<br>安全性憑證是 | を非由信(<br>と為其他の) | 任的憑證授權單位<br>網站的位址所發行 | 所發行。<br>的。 |        |     |                      |
|               | 安全'             | 性憑證問         | 題可能表示其           | 【他人可能           | 能正在嘗試欺騙您             | ,或是攔截您傳送   | 到該伺服器的 | 的任何 | ]資料。                 |
|               | 我們              | 建議您關         | 閉此網頁,而           | ī且不要約           | 繼續瀏覽此網站。             |            |        |     |                      |
|               | ☑ 技             | 這裡關問         | l此網頁。            |                 |                      |            |        |     |                      |
|               | <b>8</b> #      | 續瀏覽山         | 北網站 (不建設         | ŧ) •            |                      |            |        |     |                      |
|               | $\odot$         | 其他資訊         | 1                |                 |                      |            |        |     |                      |
|               |                 |              |                  |                 |                      |            |        |     |                      |
|               |                 |              |                  |                 |                      |            |        |     |                      |
|               |                 |              |                  |                 |                      |            |        |     |                      |

# (3) 點選「VMware Horizon HTML Access」

| 安装 VMware Horizon<br>Client | VMware Horizon HTML<br>Access |
|-----------------------------|-------------------------------|

(4) 輸入帳號及密碼

註:帳號依身分別為「學號」或「教職員工編號」,密碼為 單一入口登入密碼(若未改過預設為身分證末六碼)。

|       | 登入 |    |
|-------|----|----|
| 使田孝文稱 |    |    |
| 使用者名稱 |    |    |
| 深旺    |    |    |
| 密碼    |    |    |
| 湖河    |    |    |
|       | VD | 0  |
|       |    |    |
| 取消    |    | 登入 |

# (5) 登入後會出現群組圖示,請依所需登入

| <ul> <li>         ・         ・         ・</li></ul> | ioud tku.edu.tw/portal/<br>我的最愛(A) 工具(T)<br>nWare Horizon | webclient/views/index.htm<br>說明(H)<br>· View <sup>™</sup> | l≢/portal/, P + 😵 | 憑證錯誤 ぴ | N VMware Horizon View | × |
|---------------------------------------------------|-----------------------------------------------------------|-----------------------------------------------------------|-------------------|--------|-----------------------|---|
|                                                   |                                                           |                                                           |                   |        |                       |   |
|                                                   | IKU Software                                              | Cloud - Windows7                                          |                   |        | 續風軟體群组                |   |
|                                                   |                                                           |                                                           |                   |        |                       |   |
|                                                   | 豐出                                                        | 重設                                                        |                   | 登出     | 重設                    |   |
|                                                   |                                                           |                                                           |                   |        |                       |   |

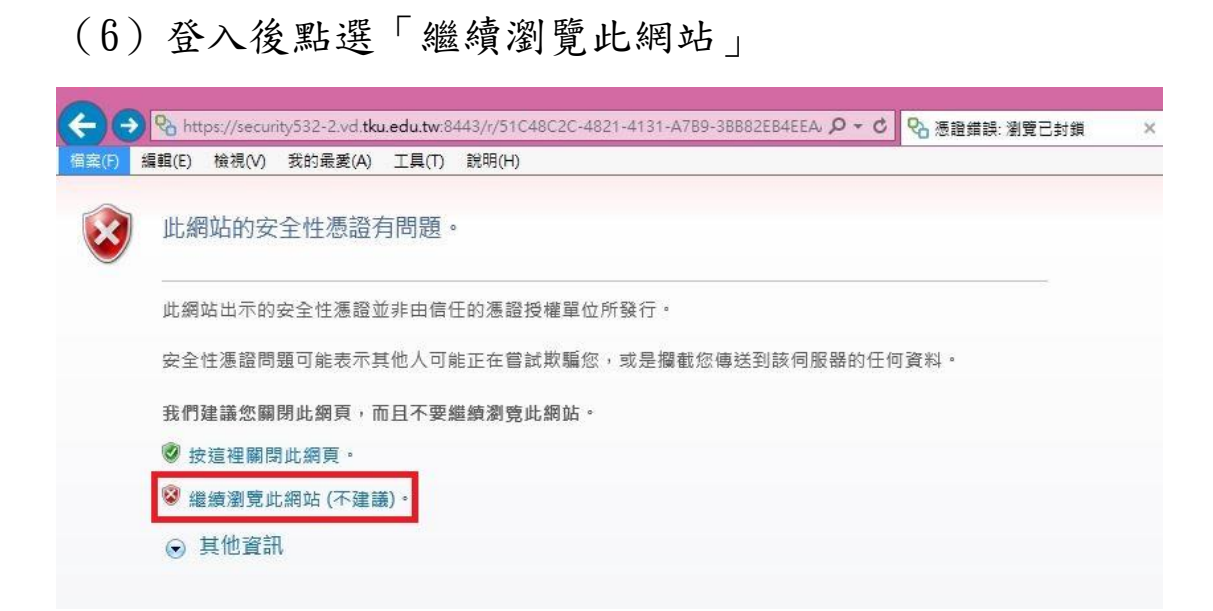

### (7) 登入完成; 點選上方小箭頭後, 可使用工作列

| $ \begin{array}{c c c c c c c c c c c c c c c c c c c $                                                                                                    | _                     |                  |                        |       |                    |          |                |   |                                                                                                    |   |
|----------------------------------------------------------------------------------------------------|-----------------------|------------------|------------------------|-------|--------------------|----------|----------------|---|----------------------------------------------------------------------------------------------------|---|
| 第EPC       現在PU       現代PU       現代PU       現代PU       現代PU       現代PU       日本       日本       日                                                                                                    | ⇐⋺                    |                  | ity532-2.vd.tku.edu.tw |       | 9-4C40-8289- 🔎 👻 🤅 | 3 憑證錯誤 C | 🗞 VMware Blast | × | <u>≜</u> † ★                                                                                                    | ¢ |
| Image: Solution of the state of the state of the st                | 檔案(F) #               | 編輯(E) 檢視(V)      | 我的最愛(A) 工具(T)          | 說明(H) |                    |          |                |   | I                                                                                                    |   |
| Virtual content of the second content of the second content of the seco |                       | 》<br>※江軟體雲<br>網頁 |                        |       |                    |          | -              |   |                                                                                                    |   |
| Addew                                                                                                    | <b>夏</b> 夏<br>夏夏日 10月 | <b>資訊</b> 處      |                        |       |                    |          |                |   | 淡江軟體雲使用注意事項                                                                                                    |   |
| Norde<br>Norde<br>StreetAccessing and the system·································                                                                                                    | Adobe<br>Reader XI    | 網路給身選(<br>教職員)   |                        |       |                    |          |                |   | 登入淡江軟體雲時,會自動產生一部新<br>的雲端主機。登出雲端主機前,請先將<br>檔案指存於您攜帶的隨身碟,該九大學<br>網路隨身碟、Google雲端硬碟等,<br>否則登出後雲端主機的所有資料將會被<br>剛除,並回到您的個人主機書面。 |   |
| Modila<br>Fredo     第50     • 軟體雲相關操作說明,請點埋雲端主機<br>桌面上『操作手冊』圖示。       Dropbox     Pinge     · 軟體雲使用問題講至B212辦公室,或來電<br>26215656-2129 為您服務。       · 請尊重智慧財產權,嚴禁安裝不法軟<br>體,違法者自負相關法律責任。                                                                                                    | P                     | Ø                |                        |       |                    |          |                |   | ■ 為免雲端主機帳號被冒用,每次使用完<br>請登出 。                                                                                              |   |
| Image: Spoplar       Image: Spoplar       Imag                                                                                                    | Mozilla<br>Firefox    | 網路随身碟(<br>學生)    |                        |       |                    |          |                |   | ■軟體雲相關操作說明,請點選雲端主機<br>桌面上『操作手冊』圖示。                                                                                        |   |
| Dropbox<                                                                                                    |                       | Ø                |                        |       |                    |          |                |   | ■軟體雲使用問題請至B212辦公室,或來電<br>26215656-2129 為您服務。                                                                              |   |
| eclipso - IR<br>Google<br>Drive<br>OreGrive                                                                                                    | Dropbox               | 操作手册             |                        |       |                    |          |                |   | ■ 請尊重智慧財產權 · 嚴禁安裝不法軟<br>體 · 違法者自負相關法律責任 。                                                                                 |   |
| eclipse - IZ<br>Coogle<br>Drive<br>One                                                                                                    |                       |                  |                        |       |                    |          |                |   |                                                                                                    |   |
| Google<br>Drive<br>OneDrive                                                                                                    | eclipse - 建<br>徑      |                  |                        |       |                    |          |                |   |                                                                                                    |   |
| OneDrive                                                                                                    | Google<br>Drive       |                  |                        |       |                    |          |                |   |                                                                                                    |   |
| OneDrive                                                                                                    |                       |                  |                        |       |                    |          |                |   |                                                                                                    |   |
|                                                                                                    | OneDrive              |                  |                        |       |                    |          |                |   |                                                                                                    |   |

(8) 右上方下拉選單可「中斷連線(登出)」或使用剪貼簿

「貼上文字」功能;IE 不支援「切換全螢幕」,如需全螢幕,請使用 Chrome

|                      | C' ×                                                                            |
|----------------------|---------------------------------------------------------------------------------|
| 誤 🖒 VMware Blast 🛛 🗙 | h ★ ₽                                                                           |
|                      |                                                                                 |
|                      | TEST @VIT                                                                       |
|                      | 貼上文字                                                                            |
|                      | <del>切換全螢幕</del><br>迷いて 動 興 電 由 田 注 <sup>傳送 Ctrl+Alt+Delete</sup>               |
|                      | - 登入淡江軟體雲時,會白載 <sup>關於 VMware Blast</sup>                                       |
|                      | ■ 显八次江軟履雲時, 自日載<br>的雲端主機。登出雲端主札<br>#安儲左於您提恭的勝戶。<br># 次江主國                       |
|                      | 檔案儲存於恐備帶的随身碟、淡江大學<br>網路隨身碟、Google雲端硬碟等,<br>否則登出後雲端主機的所有資料將會被<br>刪除,並回到您的個人主機畫面。 |
|                      |                                                                                 |

Chrome 連線操作說明:

(1) 開啟 Chrome,於網址列輸入「softcloud.tku.edu.tw」

後按 Enter 鍵

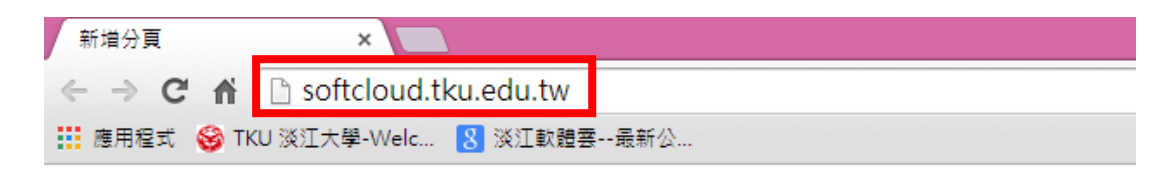

### (2) 點選「進階」

Reference CETE ALTI-COLTENANCE

#### (3) 點選「繼續前往網站」

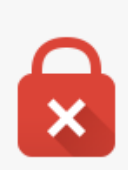

您的連線不是私人連線

攻擊者可能會嘗試從 softcloud.tku.edu.tw 竊取您的資訊 (例如密碼、郵件或信用卡資訊)。

<u> 隈藏詳細資料</u>

返回安全性瀏覽

伺服器無法證明其屬於 softcloud.tku.edu.tw 網域;其安全性憑證未取得您電腦作業系統的信任。這可能是因為設定錯誤,或有攻擊者攔截您的連線所致。

繼續前往 softcloud.tku.edu.tw 網站 (不安全)

# (4) 點選「VMware Horizon HTML Access」

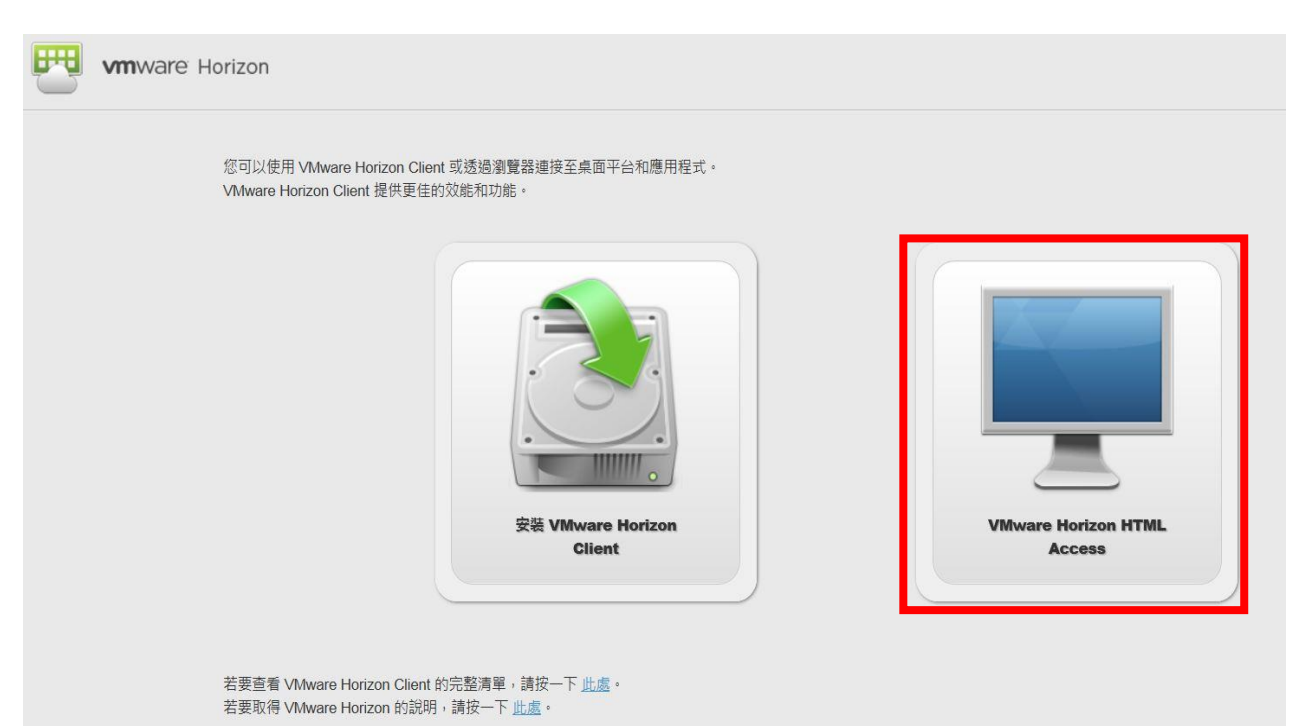

(5) 輸入帳號及密碼

註:帳號依身分別為「學號」或「教職員工編號」,密碼 為單一入口登入密碼(若未改過預設為身分證末六碼)。

| 1====        |    |   |
|--------------|----|---|
| 使用 <b>石 </b> |    |   |
| 密碼           |    |   |
| 密碼           |    | ] |
| 湖域           | VD | Ø |
|              |    |   |
|              |    |   |

## (6) 登入後會出現群組圖示,請依所需登入

| 💊 VMware Horizon View | ×                         |                          |                     |    |
|-----------------------|---------------------------|--------------------------|---------------------|----|
| ← → C fi              | ps://softcloud.tk         | u.edu.tw/portal/webclier | nt/views/index.html |    |
| 🏢 應用程式 🥹 TKU 淡江大      | 學-Welc <mark>8</mark> 淡江軟 | 體雲最新公                    |                     |    |
| R vm                  | Wa <b>r</b> e Horizon     | View <sup>™</sup>        |                     |    |
|                       | TKU Software (            | Cloud - Windows7         |                     |    |
|                       | Ð                         | \$                       | Ð                   | 4  |
|                       |                           | 重設                       | 登出                  | 重設 |
|                       |                           |                          |                     |    |

### (7) 登入後點選「進階」

2.vd.tku.edu.tw:8443/r/FD7BF398-10B2-4FB7-A336-5094A7DAA8A2/?vauth=3SPS3M6Fc; 體雲--最新公...

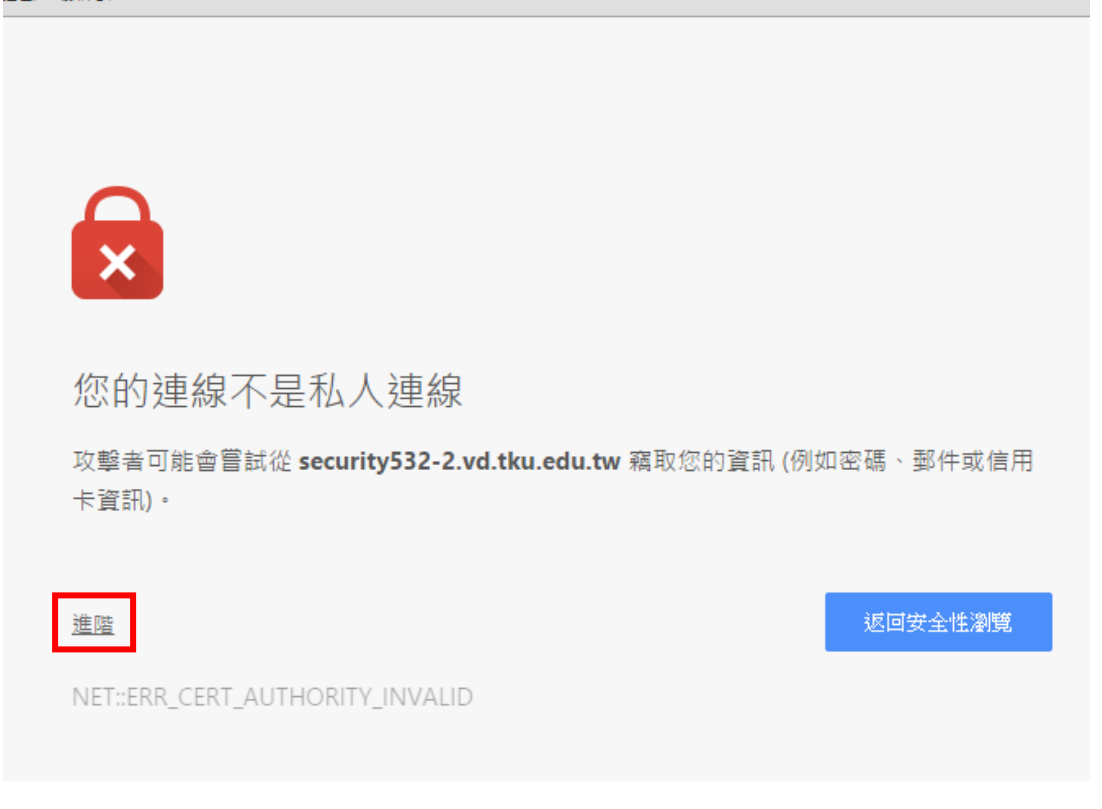

# (8) 點選「繼續前往 XXXXXX 網站」

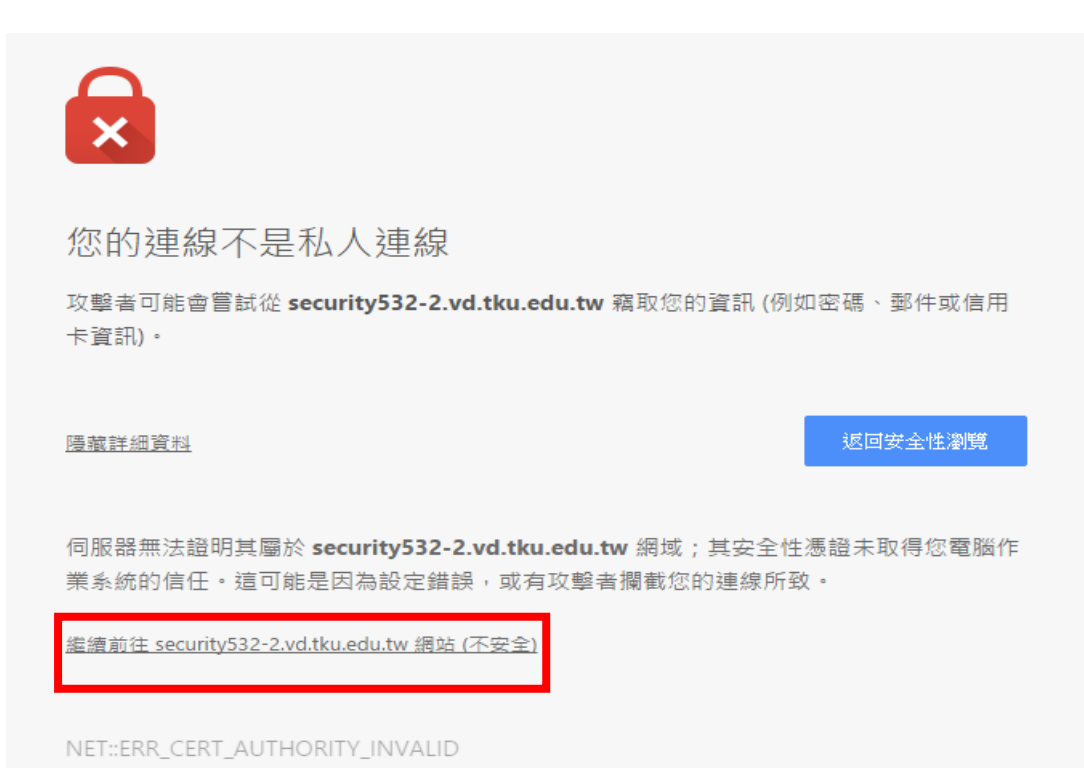

#### (9) 登入完成; 點選上方小箭頭後, 可使用工作列

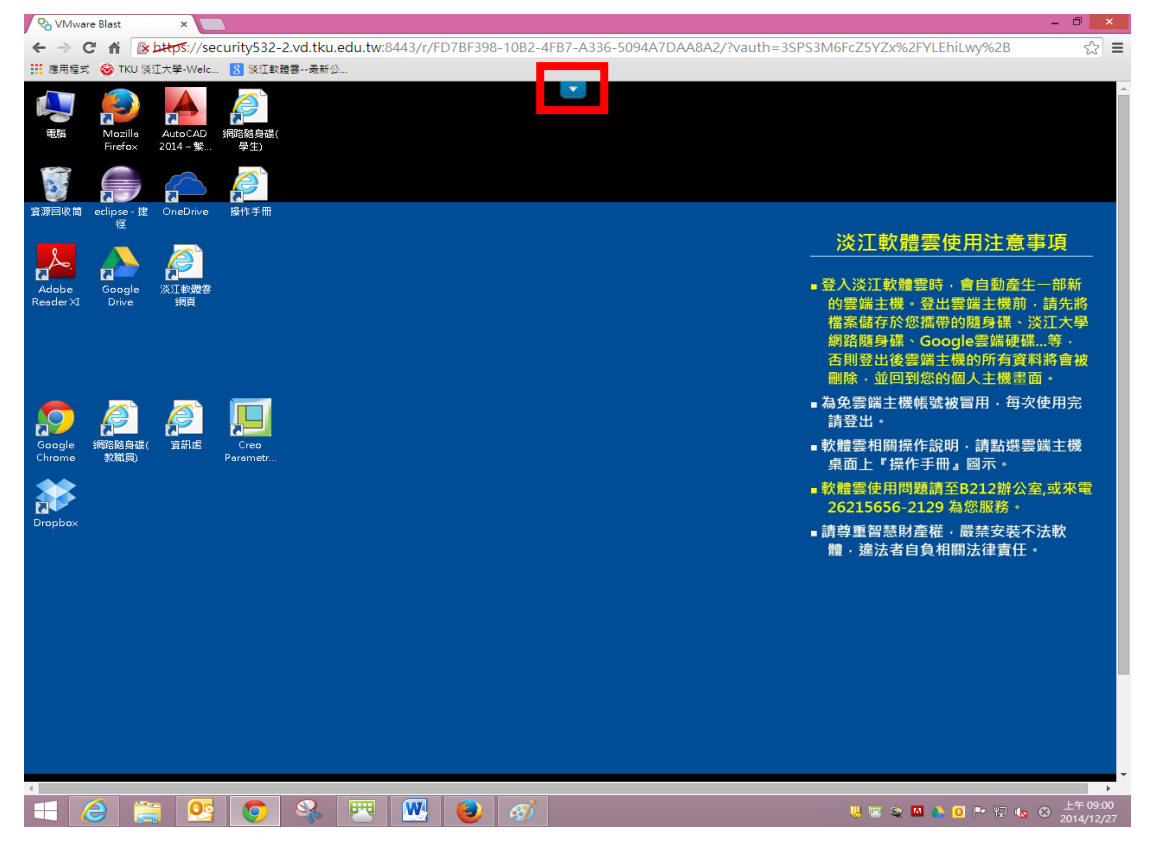

(10) 右上方下拉選單可「切換全螢幕」、「中斷連線(登出)」

# 或使用剪貼簿「貼上文字」功能

|                                                            | - 🗇 🗙                       |
|------------------------------------------------------------|-----------------------------|
| B2-4FB7-A336-5094A7DAA8A2/?vauth=3SPS3M6FcZ5YZx%2FYLEhiLwy | %2B ☆ <b>Ξ</b>              |
|                                                            | TEST g VD •                 |
|                                                            | 貼上文字                        |
|                                                            | 切換全螢幕<br>傳送 Ctrl+Alt+Delete |
|                                                            | 說明<br>關於 VMware Blast       |
| <u> </u>                                                   | 中斷連線                        |

Firefox 連線操作說明:

(1) 開啟 Firefox,於網址列輸入「softcloud.tku.edu.tw」

後按下 Enter 鍵

|   | Mozilla Firefox 開始頁   | × | + |
|---|-----------------------|---|---|
| • | softcloud.tku.edu.tw/ |   |   |

(2) 登入後點選「新增例外網站」

| 這個連線未受信任                                                           |
|--------------------------------------------------------------------|
| 您要求 Firefox 和 softcloud.tku.edu.tw 建立安全連線,但是我們無法確認目前的連線是安全的。       |
| 一般來說,當您建立安全連線時,網站會提供身分識別以證明您連到了正確的地方。但此網站的身分無<br>法被驗證。             |
| 我該怎麼辦?                                                             |
| 若您平常不會遇到這個問題,此錯誤訊息代表有人正試著假冒該網站,您不該繼續瀏覽。                            |
| 帶我離開這裡!                                                            |
| <br>▶ 技術細節                                                         |
| ▼ 我了解此安全風險                                                         |
| 如果您知道為何錯誤,您可以讓 Firefox 改信任此身分識別資訊。 即便您信任此網站,此錯誤依然代表<br>有人正試著假冒該網站。 |
| 除非您有理由確定此網站身分識別資訊沒有問題,否則切勿新增例外網站。<br>新增例外網站…                       |
|                                                                    |

(3) 點選「確認安全例外」

| 新增安全例外                                                             | × |  |  |  |
|--------------------------------------------------------------------|---|--|--|--|
| 您正試圖覆蓋 Firefox 要如何識別此網站的設定。<br>請注意,合法的銀行、商店或其他公開網站不會要求您這麼做!<br>伺服器 |   |  |  |  |
| 位置: https://softcloud.tku.edu.tw/ 取得憑證 (G)                         |   |  |  |  |
| 憑證狀態<br>此網站嘗試用無效的資訊識別自己。<br>錯誤的網站                                  |   |  |  |  |
| 憑證屬於不同的網站,該網站的身分可能已被盜用。<br><b>末知身分</b>                             |   |  |  |  |
| 由於未經公認的認證機構使用安全的簽章進行驗證,無法信任此憑證。                                    |   |  |  |  |
| □ 永久儲存此例外 (P)                                                      |   |  |  |  |
| 確認安全例外 ( <u>C</u> ) 取消                                             |   |  |  |  |

# (4) 點選右邊的「VMware Horizon HTML Access」

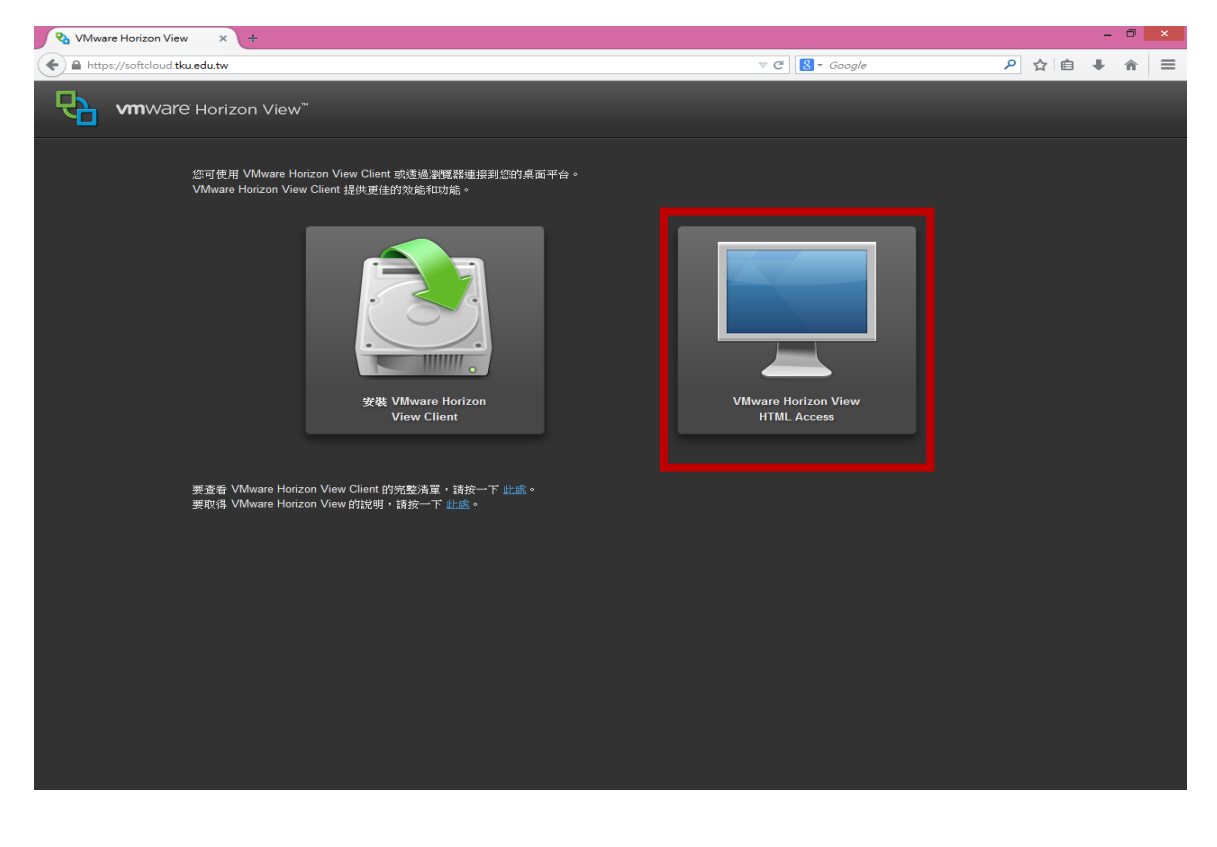

(5) 輸入帳號及密碼,即可「登入」

註:帳號依身分別為「學號」或「教職員工編號」, 密碼為

|                | 登入 |    |
|----------------|----|----|
| 使用者名稱<br>使用者名稱 |    |    |
| 密碼<br>密碼       |    |    |
| 網域             | VD | ۲  |
| 取消             |    | 豊入 |

單一入口登入密碼(若未改過預設為身分證末六碼)

# (6) 登入後會出現群組圖示,請依所需登入

| 🗞 VMware Horizon View 🗙 🕂                                            |                                          |            |
|----------------------------------------------------------------------|------------------------------------------|------------|
| < 🌶 🗎 https://softcloud.tku.edu.tw/portal/webclient/views/index.html |                                          | ⊽ C Soogle |
| <b>Vm</b> Ware Horizon View™                                         |                                          |            |
| TKU Software Cloud - Windows7                                        | () () () () () () () () () () () () () ( | f£         |
| e e                                                                  | Ð                                        |            |
| 登出 重設                                                                | 登出                                       | 重設         |
|                                                                      |                                          |            |

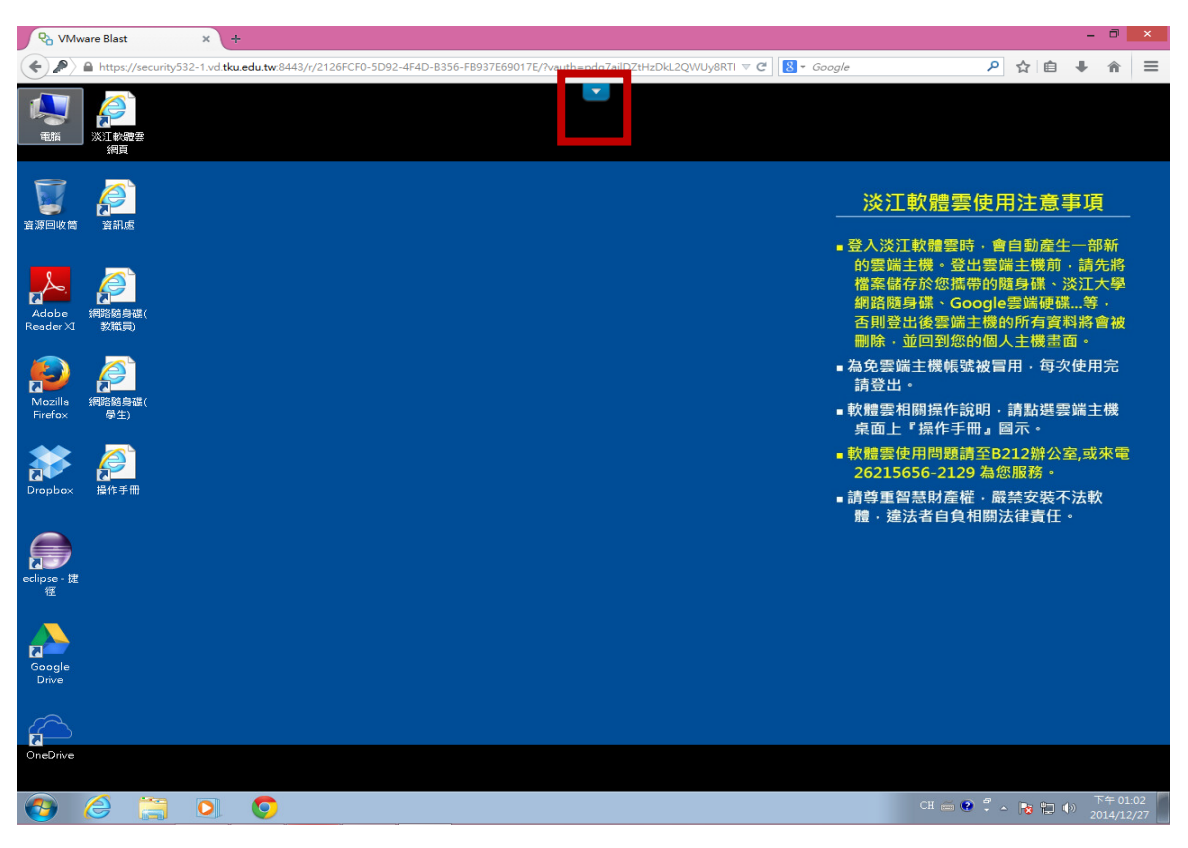

(7) 登入完成;點選上方小箭頭後,可使用工作列

(8) 右上方下拉選單可「切換全螢幕」、「中斷連線(登出)」

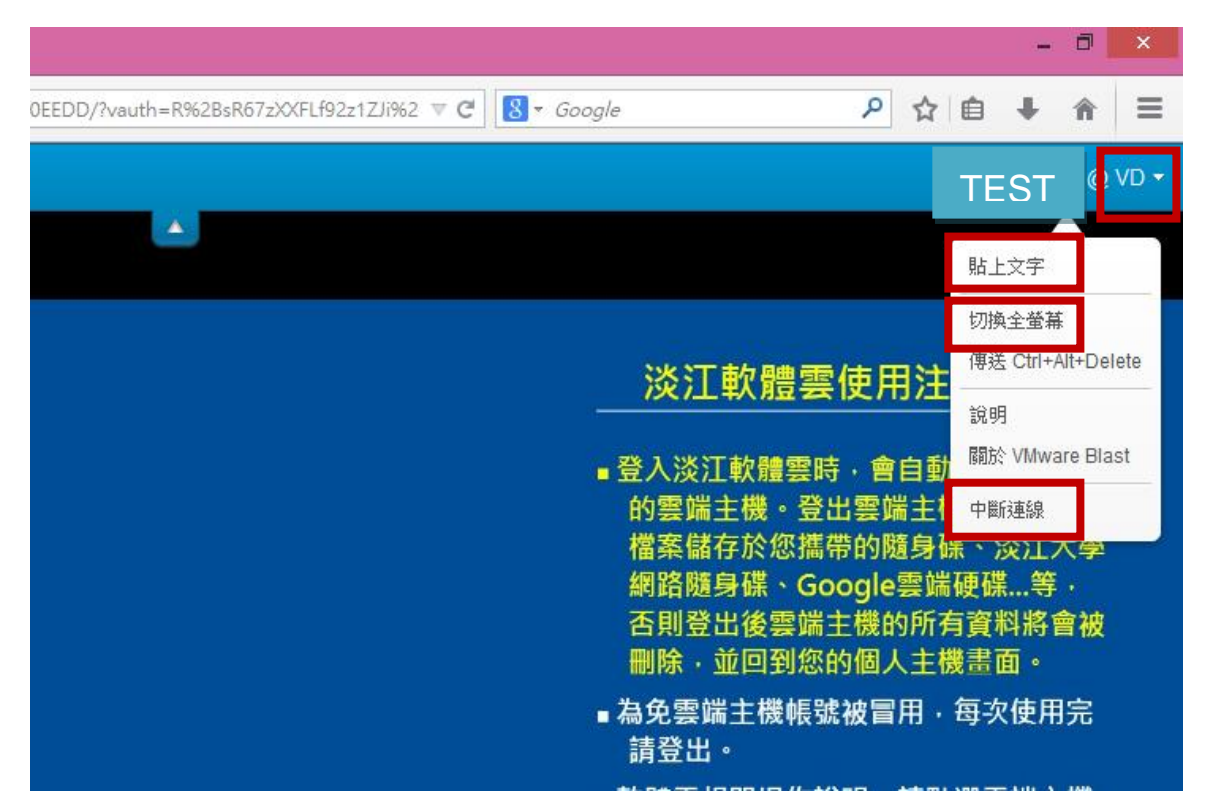

或使用剪貼簿「貼上文字」功能